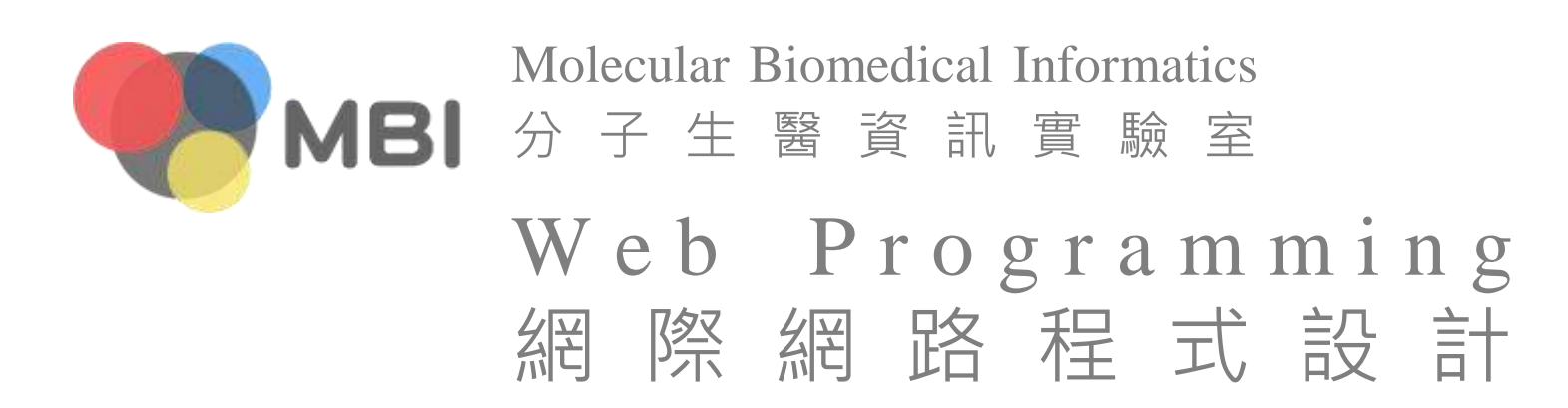

### Photoshop

# Probably the most famous design softwareAdobe

- yet another software monster (brought Macromedia)
- Dremeweaver, Fireworks, Flash, Illustrator, InDesign, After Effects...
- There are other software
  - CorelDRAW, <u>GIMP</u>, Painter, Paint Shop Pro, PhotoImpact...

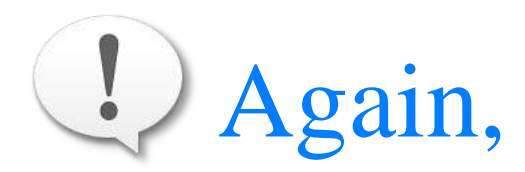

this class does not teach you the details (I am not capable either) but aims to make you not afraid of them

# Various design software

- Have different advantages
  - vector graphics, visual effects (filters), web
  - choose the right/familiar one, somehow like choosing the programming languages
- More hateful, different architectures/design logics
  - layer vs. object, gradient tool vs. gradient object...
  - it is harder than expectation to switch from one to another
  - the experts can do anything with their favorite tool, such as <u>Illustrator</u> vs. <u>Photoshop</u>, so choosing a few you like to dig is enough

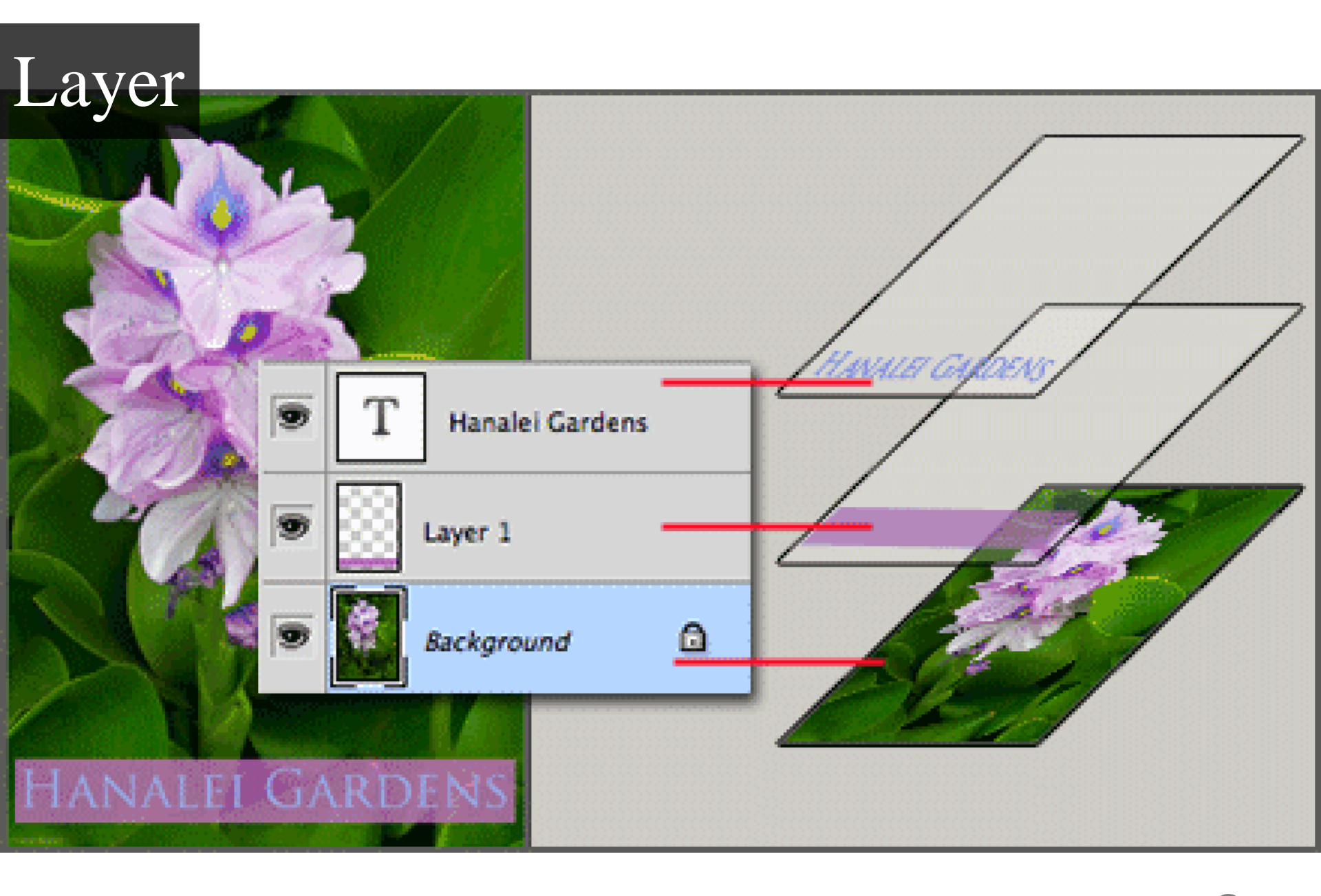

| C marches destrop manyapen jp | B & pour (Fride) of F | as a second second | ا الفاركارك | E) 🖸                                                                                                    |
|-------------------------------|-----------------------|--------------------|-------------|----------------------------------------------------------------------------------------------------|
| Mask                          |                       |                    | X           | Color Swatches Styles                                                                                                    |
|                               |                       |                    |             | History Actions<br>Magic Wand<br>Magic Wand<br>Magic Wand<br>Add Layer Mask<br>Add Layer Mask<br>Layers Channels Paths<br>Normal Opacity: 100%<br>Lock: C + C Fill: 100%<br>Lock: C + C Fill: 100%<br>Layer 2<br>T SUMMER<br>Summer 1 |
| 5096 🕞 Doc: 3.75M/7.91M       | ► <                   |                    | <br>N IS    |                                                                                                    |

7

|                                         | 0 36 72 108 144 180 216 252 | 288 324 360 396 | 432 468 504 | 540 576 | 612 648 684 | 720 756 79; | 2 828 864 | 900 | 936 | 972 1008 |
|-----------------------------------------|-----------------------------|-----------------|-------------|---------|-------------|-------------|-----------|-----|-----|----------|
| 0 0 0 0 0                               |                             | Dirty           |             |         |             |             |           |     |     |          |
| 2 1 1 1 1 1 1 1 1 1 1 1 1 1 1 1 1 1 1 1 |                             |                 |             |         |             |             |           |     |     |          |

### Preparation

- Create a new file (Ctrl+N) with 1024 x 384 px and white background
- Set guides (Alt+V  $\rightarrow$  E)
  - horizontal: 0 and 90px for the top and bottom of both banner and wrap color
  - vertical: 0, 148=(1024-728)/2, 512=1024/2, 876=1024-148 and 1024 for the left, right and center of banner and wrap color

|                                 | . 0 | 36 | 72 | 108 | 144 | 180 | 216 | 252 | 288 | 324 | 360 | 396 | 432 | 468 | 504 | 540 | 576 | 612 | 648 | 684 | 720 | 756 | 792 | 828 | 864 | 900 | 936 | 972<br>1 L L L | 1008 |
|---------------------------------|-----|----|----|-----|-----|-----|-----|-----|-----|-----|-----|-----|-----|-----|-----|-----|-----|-----|-----|-----|-----|-----|-----|-----|-----|-----|-----|----------------|------|
| 0 1                             |     |    |    |     |     |     |     |     |     |     |     |     |     |     |     |     |     |     |     |     |     |     |     |     |     |     |     |                |      |
| 3 1                             |     |    |    |     |     |     |     |     |     |     |     |     |     |     |     |     |     |     |     |     |     |     |     |     |     |     |     |                |      |
| 7 -                             |     |    |    |     |     |     |     |     |     |     |     |     |     |     |     |     |     |     |     |     |     |     |     |     |     |     |     |                | _    |
| 1 -<br>0 -<br>8 -<br>1 -<br>4 - |     |    |    |     |     |     |     |     |     |     |     |     |     |     |     |     |     |     |     |     |     |     |     |     |     |     |     |                |      |

### The wrap color

- Add a solid color fill layer (Alt+L → W → O) with name "wrap color" and black color
- Remove layer mask (Alt+L  $\rightarrow$  M  $\rightarrow$  E)
- Add path (U → Options Path → drag wrap color according to guides)
- Add vector mask (Alt+L  $\rightarrow$  V  $\rightarrow$  U)
  - the working path can be discarded since it is no longer needed (Delete when the path is selected)

|                                                                                   | 36 | 72 108 | 144 | 180 | 216 | 252 | 288 32 | 4 360 | 396 | 432 | 468 | 504 | 540 | 576 | 612 | 648 | 684 | 720 | 756 | 792 | 828 | 864 | 900 | 936 | 972 | 1008 |
|-----------------------------------------------------------------------------------|----|--------|-----|-----|-----|-----|--------|-------|-----|-----|-----|-----|-----|-----|-----|-----|-----|-----|-----|-----|-----|-----|-----|-----|-----|------|
| · 0                                                                               |    |        |     |     |     |     |        |       |     |     |     |     |     |     |     |     |     |     |     |     |     |     |     |     |     |      |
| -                                                                                 |    |        |     |     |     |     |        |       |     |     |     |     |     |     |     |     |     |     |     |     |     |     |     |     |     |      |
| 3 :                                                                               |    |        |     |     |     |     |        |       |     |     |     |     |     |     |     |     |     |     |     |     |     |     |     |     |     |      |
| ۰ ·                                                                               |    |        |     |     |     |     |        |       |     |     |     |     |     |     |     |     |     |     |     |     |     |     |     |     |     |      |
| 7:                                                                                |    |        |     |     |     |     |        |       |     |     |     |     |     |     |     |     |     |     |     |     |     |     |     |     |     |      |
|                                                                                   |    |        |     |     |     |     |        |       |     |     |     |     |     |     |     |     |     |     |     |     |     |     |     |     |     |      |
| $   \begin{array}{c}     1 \\     0 \\     0 \\     0 \\     0 \\   \end{array} $ |    |        |     |     |     |     |        |       |     |     |     |     |     |     |     |     |     |     |     |     |     |     |     |     |     |      |
| °.<br>1 :                                                                         |    |        |     |     |     |     |        |       |     |     |     |     |     |     |     |     |     |     |     |     |     |     |     |     |     |      |
| 4 - 4                                                                             |    |        |     |     |     |     |        |       |     |     |     |     |     |     |     |     |     |     |     |     |     |     |     |     |     |      |

The banner

# The gradient

- Add a layer group (Alt+L → N → G) with name "banner"
  - a good practice rather than a necessary step
- Add a layer (Shift+Ctrl+N) with name "light"
- Add layer mask (Alt+L  $\rightarrow$  M  $\rightarrow$  R)
- Choose gradient tool (G, sometimes Shift+G is required)
  - set gradient from white center to black flanks
  - make boundary controllable

•

#### The banner

# The light

- Select banner ( $M \rightarrow$  drag banner according to guides)
- Fill with white ( $D \rightarrow Ctrl+Backspace$ )
- Lock transparency (/)
  - this operation is useful when the light is re-creating
- Light (Alt+T  $\rightarrow$  Render  $\rightarrow$  Lighting Effects...)
  - try play with the options, which are much easier to understand than expectation

|     | . 0 | 36 | 72 | 108 | 144 | 180 | 216 | 252 | 288 | 324 | 360 | 396 | 432 | 468 | 504 | 540 | 576 | 612 | 648 | 684 | 720 | 756 | 792 | 828 | 864 | 900 | 936 | 972 | 1008 |
|-----|-----|----|----|-----|-----|-----|-----|-----|-----|-----|-----|-----|-----|-----|-----|-----|-----|-----|-----|-----|-----|-----|-----|-----|-----|-----|-----|-----|------|
| 0-  | -   |    |    |     |     |     |     |     |     |     |     |     |     |     |     |     |     |     |     |     |     |     |     |     |     |     |     |     |      |
| E   |     |    |    |     |     |     |     |     |     |     |     |     |     |     |     |     |     |     |     |     |     |     |     |     |     |     |     |     |      |
| 3 - |     |    |    |     |     |     |     |     |     |     |     |     |     |     |     |     |     |     |     |     |     |     |     |     |     |     |     |     |      |
| 1   |     |    |    |     |     |     |     |     |     |     |     |     |     |     |     |     |     |     |     |     |     |     |     |     |     |     |     |     |      |
| 7   |     |    |    |     |     |     |     |     |     |     |     |     |     |     |     |     |     |     |     |     |     |     |     |     |     |     |     |     |      |
| Ē   |     |    |    |     |     |     |     |     |     |     |     |     |     |     |     |     |     |     |     |     |     |     |     |     |     |     |     |     |      |
|     |     |    |    |     |     |     |     |     |     |     |     |     |     |     |     |     |     |     |     |     |     |     |     |     |     |     |     |     |      |
| 8 - |     |    |    |     |     |     |     |     |     |     |     |     |     |     |     |     |     |     |     |     |     |     |     |     |     |     |     |     |      |
| 4 - |     |    |    |     |     |     |     |     |     |     |     |     |     |     |     |     |     |     |     |     |     |     |     |     |     |     |     |     |      |

#### The banner

### The text

- Choose horizontal type tool (T)
  - set font, this tutorial uses white 48pt Georgia font and small caps
  - type text
- Layer style
  - drop shadow (Alt+L  $\rightarrow$  Y  $\rightarrow$  D)
  - inner shadow (Alt+L  $\rightarrow$  Y  $\rightarrow$  I)

|                                         | <u>.</u> | 36 | 108 | 144 | 180 | 216 | 252 | 288 324     | 360 | 3964 | 132   468 | 504 | 540 | 576 | 612 | 648 | 684 | 720 | 756 | 792 | 828 | 864 | 900 | 936 | 972 | 1008 |
|-----------------------------------------|----------|----|-----|-----|-----|-----|-----|-------------|-----|------|-----------|-----|-----|-----|-----|-----|-----|-----|-----|-----|-----|-----|-----|-----|-----|------|
| 0 1 1 1 1 1 1 1 1 1 1 1 1 1 1 1 1 1 1 1 |          |    |     |     |     |     | Γ   | <b>)</b> IR | ΤY  | ;    |           |     |     |     |     |     |     |     |     |     |     |     |     |     |     |      |
| 1                                       |          |    |     |     |     |     |     |             |     |      |           |     |     |     |     |     |     |     |     |     |     |     |     |     |     |      |

Web Programming 網際網路程式設計

# Adjustment

- Try adjust the wrap color
- Adjust the blending mode
  - Photoshop Blending Modes: Beginner's Tips and Tricks
- Adjust the inner shadow
- Add an adjustment layer (Alt+L  $\rightarrow$  J  $\rightarrow$  H)

|         | . 0 | 36 | 72 | 108 | 144 | 180 | 216 | 252 | 288 | 324 | 360 | 396 | 432 | 468 | 504 | 540 | 576 | 612 | 648 | 684 | 720 | 756 | 792 | 828 | 864 | 900 | 936 | 972 | 1008 |
|---------|-----|----|----|-----|-----|-----|-----|-----|-----|-----|-----|-----|-----|-----|-----|-----|-----|-----|-----|-----|-----|-----|-----|-----|-----|-----|-----|-----|------|
| 0 36 72 |     |    |    |     |     |     |     | ]   | Dı  | R   | ΤY  |     |     |     |     |     |     |     |     |     |     |     |     |     |     |     |     |     |      |
|         |     |    |    |     |     |     |     |     |     |     |     |     |     |     |     |     |     |     |     |     |     |     |     |     |     |     |     |     |      |

Web Programming 網際網路程式設計

# Techniques in this example

- Fill layer
- Layer mask (raster vs. vector)
- Vector objects
- Layer group
- Gradient tool
- Lock transparency
- Filter

Layer style

Text

- Blending mode
- Adjustment layer

 Many techniques are not necessary but make you easy to adjust

- A good start point
- Layers, Got to Love Them
- Blending is Fun
- The Lifesaver Adjustment Layers

 There are astronomical tutorials for Photoshop, where <u>Basix</u> is a very good series

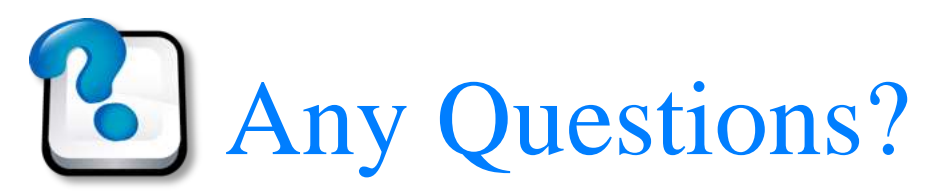

#### about Photoshop

### Illustrator

### It's better to generate new shapes

- (Photoshop processes images)
- Vector/向量 vs. raster/點陣
- But now has many effects
- Its philosophy is completely different to
   Photoshop, but they are getting similar in practice

|         | 0 35 72 108 144 360 256 252 288 324 360 396 432 468 504 576 612 648 664 720 756 790 828 864 | 900 936 | <br>1008 |
|---------|---------------------------------------------------------------------------------------------|---------|----------|
| 3.6 7.7 | Dirty                                                                                       |         |          |
| 144     |                                                                                             |         |          |

### The wrap color

- Create a new file (Ctrl+N) with 1024 x 384 px
- Add a rectangle ( $M \rightarrow$  click the canvas) with 728 x 90 px
  - easier in Illustrator
- Transparent stoke and black fill (Shift+F6)
  - tricky for rookies
  - watch out if the object is selected
- Align horizontally center and top (Shift+F7) relatively to the canvas
  - no guides are needed

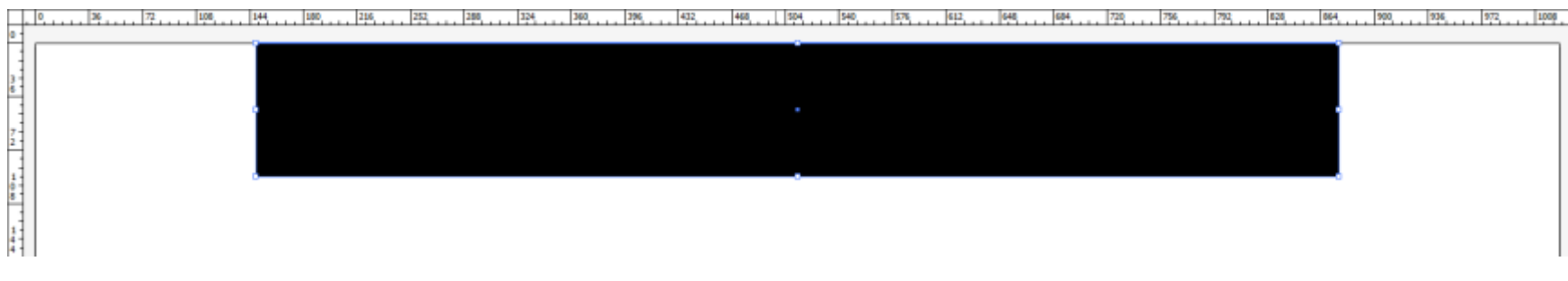

Web Programming 網際網路程式設計

# The gradient

- Select the rectangle object
- Add a fill (Shift+F6  $\rightarrow$  New Fill)
  - select radiative gradient (Ctrl+F9)
  - from 100% opacity white (center) to 0% white
  - make boundary controllable
  - use gradient tool (G) to adjust the range

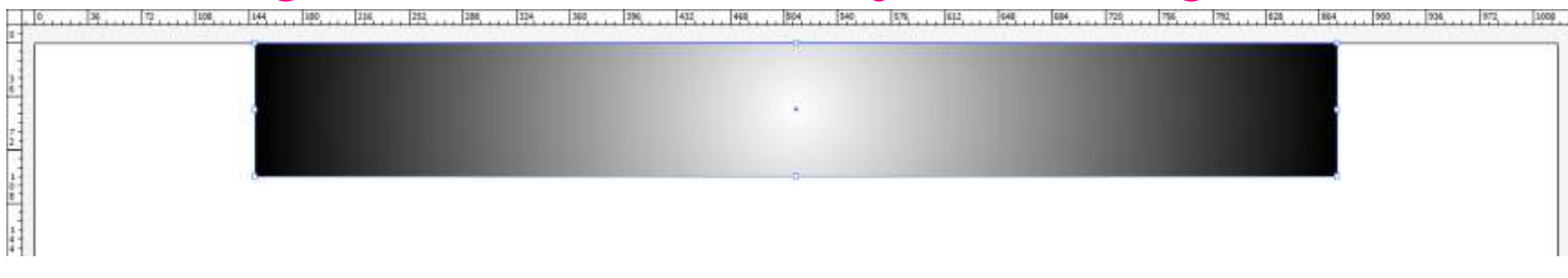

### The text

### Add text (T)

- set font, this tutorial uses white 36pt Georgia font and small caps
- type text
- Effect
  - drop shadow (Alt+C  $\rightarrow$  S  $\rightarrow$  D)
  - inner shadow (Alt+C  $\rightarrow$  S  $\rightarrow$  I)

| 0, , 34, , 172 , 1404, , 144 |       | , [684,  720,  776,  772,  628,  884,   990,  924,  972, ]1 |
|------------------------------|-------|-------------------------------------------------------------|
|                              | Dirty |                                                             |
| -                            |       |                                                             |

### Adjustment

- Easier in Photoshop
- Use an extra object
  - select the rectangle object  $\rightarrow$  Ctrl+C  $\rightarrow$  Ctrl+F
  - use Vivid Light blending mode

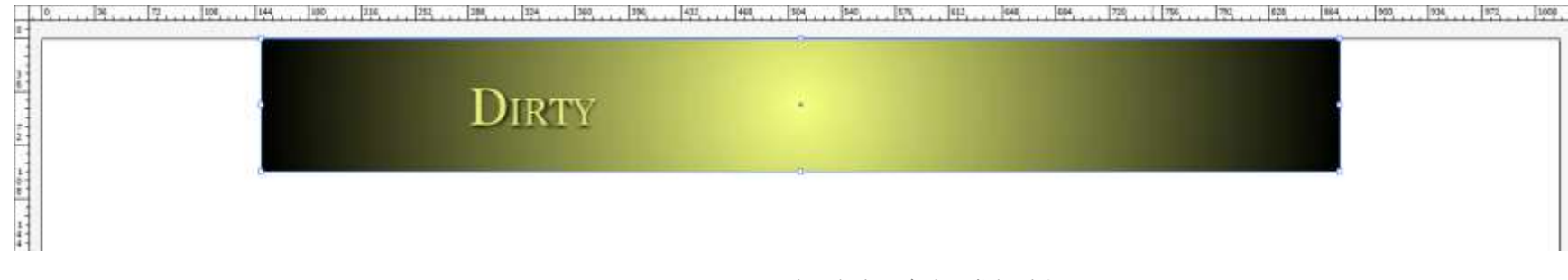

Web Programming 網際網路程式設計

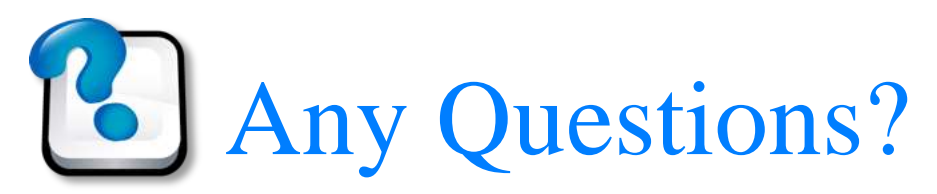

#### about Illustrator

### Today's assignment 今天的任務

# Design a logo

- Design the logo(s) for your site/team by design software
- Reference
  - <u>Basix</u>
- Your web site (<u>http://merry.ee.ncku.edu.tw/~xxx/cur/</u>, ex11) will be checked not before 23:59 12/24 (Tue). You may send a report (such as some important modifications) to <u>me</u> in case I did not notice your features. Or, even better, just explain your modifications in the homepage.